## Anleitung für digitale Signatur

Eine pdf-Datei kann digital signiert werden:

Wählen Sie aus den Werkzeugen "Zertifikate"

| Suchen Sie hier nach Werkzeugen. |
|----------------------------------|
| PDF-Datei erstellen              |
| PDF bearbeiten                   |
| PDF-Datei exportieren            |
| 🥟 Kommentieren                   |
| Seiten verwalten                 |
| Scans verbessern                 |
| 🚺 Schützen                       |
| 🙇 Ausfüllen und unterschreiben   |
| Formular vorbereiten             |
| Dateien vergleichen              |
| 旑 Zertifikate                    |
| Mehr Werkzeuge                   |

## Nach dem Doppelklick erscheint eine neue Menüleiste:

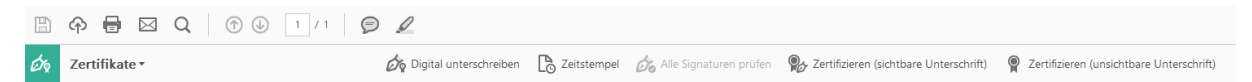

Wählen Sie "Digital unterschreiben"

Bestätigen Sie das Fenster mit OK

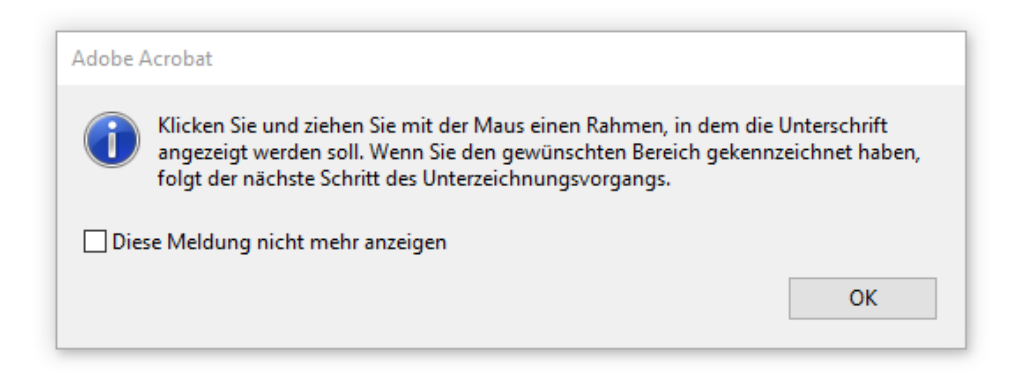

Und ziehen Sie an der Stelle, wo die Unterschrift plaziert werden soll einen entsprechend großen Rahmen:

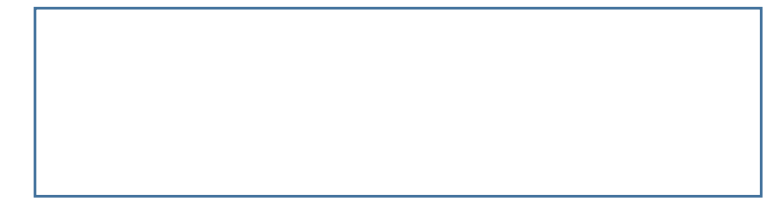

Dann erscheint die Auswahl der zu verwendenden digitalen IDs:

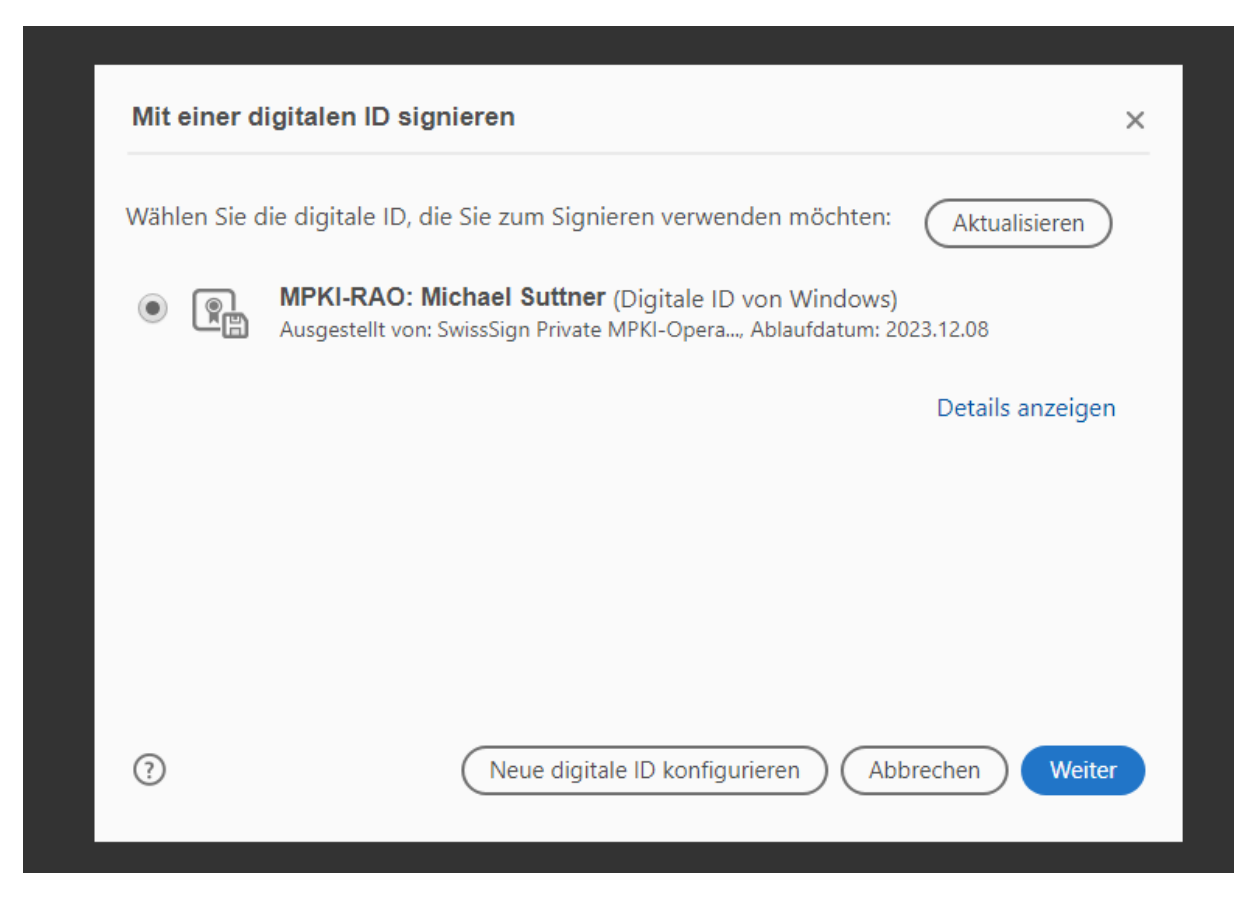

Bestätigung der Auswahl mit "Weiter"

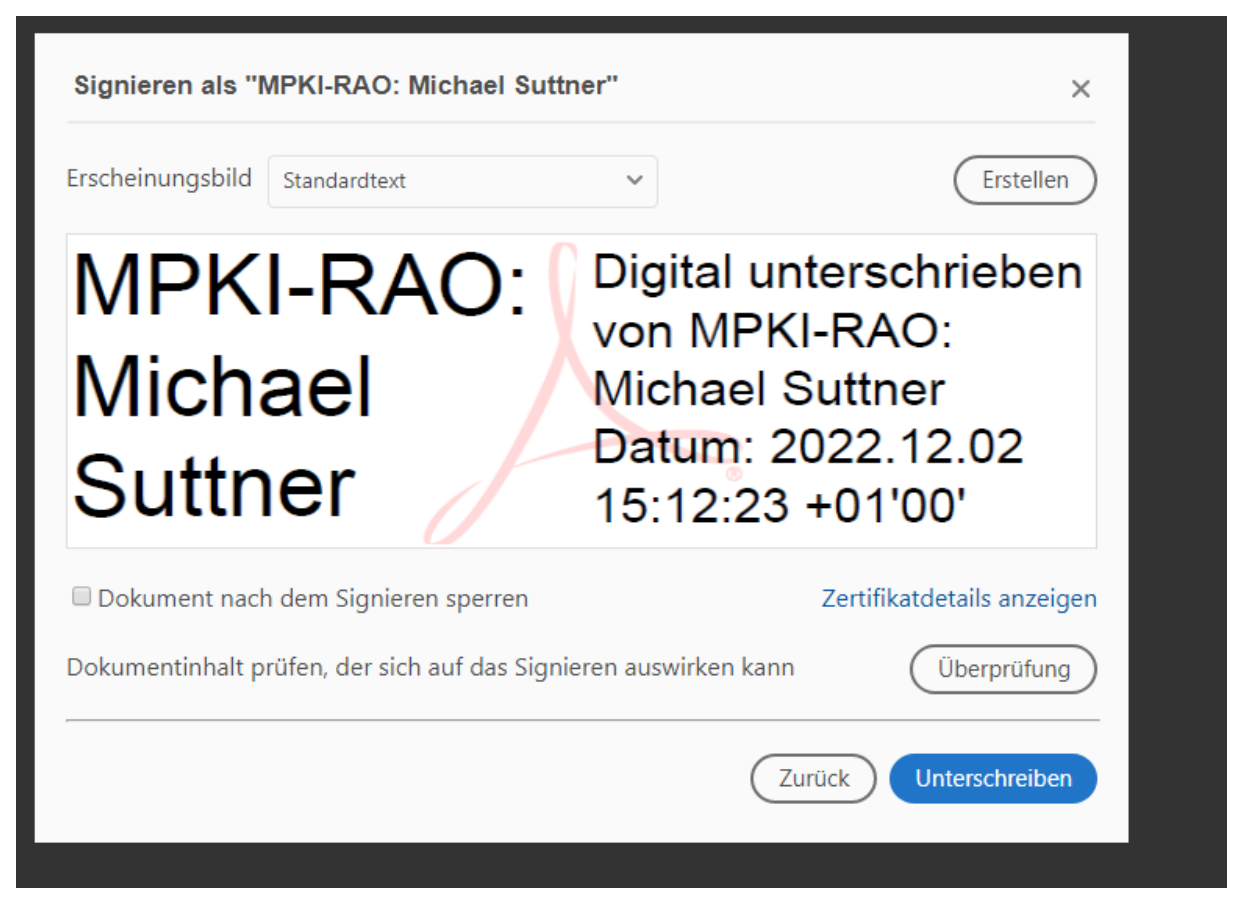

Bestätigung mit "Unterschreiben"

Die neue signierte Datei wird zwischengespeichert:

|                                    | umente |                                      | ÷ 0 |                  | action        |
|------------------------------------|--------|--------------------------------------|-----|------------------|---------------|
| ganisieren 🔻 🛛 Neuer Ordner        |        |                                      |     | □ = =<br>□ = =   | - 🕐           |
| Dieser PC                          | ^      | Name                                 |     | Änderungsdatum   | Typ ^ haturer |
| 🗊 3D-Objekte                       |        | 📙 Benutzerdefinierte Office-Vorlagen |     | 14.11.2022 15:30 | Date          |
| E Bilder                           |        | 💼 Meine Datenquellen                 |     | 31.03.2020 14:25 | Date          |
| Desktop                            |        | 🔒 OneNote-Notizbücher                |     | 07.01.2020 14:09 | Date          |
|                                    |        | Outlook-Dateien                      |     | 03.01.2020 09:47 | Date          |
|                                    | - 1    |                                      |     | 01.12.2022 08:15 | Date          |
| Downloads                          |        | SAP                                  |     | 25.07.2022 12:40 | Date          |
| 🎝 Musik                            |        | 📙 Soundaufnahmen                     |     | 12.08.2021 13:41 | Date          |
| 🐺 Videos                           |        | 🚽 Zertifikate                        |     | 12.10.2022 12:29 | Date          |
| 늘 Lokaler Datenträger (C:)         |        |                                      |     | 25.03.2022 08:08 | Date          |
| 🚔 Lokaler Datenträger (D:)         |        | 🗾 309-498                            |     | 09.02.2021 15:38 | Adol          |
| LKA (\\elkb.de\dfs\allShares) (L:) |        | 🔁 AktuelleThemen_B2_Jul21_v1         |     | 28.07.2021 10:04 | Adol          |
| 💂 b (\\elkb.de\dfs\b) (N:)         | ы      | AktuelleThemen_B2_Jul21_v1neu        |     | 09.09.2021 08:26 | Adol Y        |
|                                    | *      |                                      |     |                  |               |
| Dateiname: Dok1                    |        |                                      |     |                  | ~             |
| Dateityp: Adobe PDF-Dateien (      | *.pdf) |                                      |     |                  | ~             |

Bitte vergeben Sie einen gewünschten Dateinamen.

Die Signatur ist danach in der neuen Datei eingebettet.

| MPKI-<br>RAO: | Digital<br>unterschrieben<br>von MPKI-RAO:<br>Michael Suttner |  |
|---------------|---------------------------------------------------------------|--|
| Michael       | Datum:                                                        |  |
| Suttner       | 2022.12.02<br>15:12:57 +01'00'                                |  |